# 贵州兴业利达电子 招投标交易平台

评标系统操作手册

\_1\_

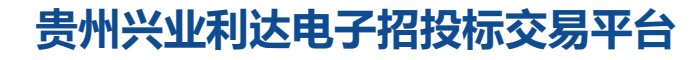

## **注:** 评标专家评标前需要进行电子签名

**未电子签名**的评标专家,需要在【兴业利达官网】—【专家入驻】 —【申请电子签名】的栏目下进行**电子签名**和**人脸识别**,识别成功后 方可正常登录评标系统,如下图所示。

| 您好! 欢迎使用兴业利达                     |        |                 |      | 0    |        | 受受   | 账号注册 |
|----------------------------------|--------|-----------------|------|------|--------|------|------|
| 贵州兴业利达<br>GUI ZHOU XING YE LI DA | 首页     | 站内公告            | 招标信息 | 专家入驻 | 电子签章服务 | 合作加盟 | 关于我们 |
|                                  | 申请成为专家 | 申请结果            | 市市   | 由子签名 |        |      |      |
| * 姓名                             |        |                 |      |      |        |      |      |
| *身份证号码                           |        |                 |      |      |        |      |      |
| * 联系电话                           |        |                 |      |      |        |      |      |
|                                  |        | <del>确认提交</del> |      |      |        |      |      |

官网地址: https://www.gzxyld.cn

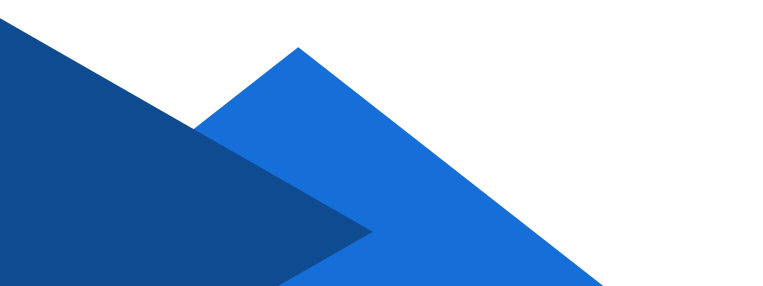

#### 一、登录评标

1、评标专家凭手机**短信随机码**或平台工作人员提供的**随机码**登 录评标系统

| 贵州兴业利达<br>GUIZHOU XING YE LIDA |      |
|--------------------------------|------|
| <b>洋标专家</b> 投标人/招标人/招标代理机构 5   | 平台審服 |
| *随机码 95XUS618<br>登录            |      |
|                                |      |

2、阅读、查看《评标委员会守则承诺书》后点击【签字】,待 人脸识别签字完成后点击【提交】

| 调书                                   |                                                                                                    | -    |
|--------------------------------------|----------------------------------------------------------------------------------------------------|------|
| "签字"接钮,人脸识别成功后签字,若签字未显示在对应位置,可拖稳进行调整 | · · · · · · · · · · · · · · · · · · ·                                                                                                    |      |
|                                      | 评标委员会成员守则承诺书                                                                                                    |      |
|                                      | 本人作为本项目:10.10公开项目表试、确号:CS0100097001894001891将称委员会成<br>员:在20定置做优IF %若:<br>一、严险体积《中华人民共和国规模被按法》、《中华人民共和国规模按注这座条<br>例)、《中华人民共和国政府规范》、《中华人民共和国政府规范监察条例》、《评<br>形委员会的评估方法哲子研究》、《学家学人科特考查常常国大法》参考代表注注 法权<br>及权重的规定:认真 公正、诚实、膳店地磨行评标表含会成发现资。产科性规理太可自的<br>(评审原则及办法》进行评学。坚持原则、遵守职业谨慎,对本人所提出的评审意见承担<br>责任。<br>二、严格遵守许事记律要求,在许率过程中不遵高职守,不影响许重程序的正常进行。<br>二、严格遵守许事记律是实现这是在支援处式。不是技术以是为相关结果有可能考虑有心。<br>进行私下路线。无论正评理工作线表取消变相比或。中结技成人的理律情况发出评想表示合成<br>员之分词意义。人、不遗语其性优大学的评学 听出说。专任统成人的理律情况发出评想表示会 | •    |
|                                      | 兴的其他情况。<br>四、五人无尽意水项目的主管部门成行政监督部门人员、与技称人无特殊利益关系,不存<br>在需要即避劲情形。<br>五、本人身体健康,能够担任评标工作。如回本人身体原因造成的一切后景由本人全部<br>自行表明。<br>大、严格遵守有关集洁自读的要求,不接受,不要取投标人及相关人员的礼金、礼卡、<br>有价证券,费量物品及回机、要请考好处或利益。                                                                                                    | • •/ |
|                                      | 本人郑重承语: 严格遗夺以上(评标录员会成员守赖)以及以上的承诺内容, 确保详审<br>工作的有序开展, 确保详审结果的公平、公正。                                                                                                    |      |
|                                      | 时 间; 2023年10月11日                                                                                                    |      |

# 二、推选评标组长

| 1、 | 待所有专家都登录系统后进行评标组长推选 |
|----|---------------------|
|    |                     |

| ※ 兴业利达平台 评标系统 |            | 国家授时                              |                | 7 星明三 |    |                                                         | xiee, ( |  |
|---------------|------------|-----------------------------------|----------------|-------|----|---------------------------------------------------------|---------|--|
|               | 投票         | <ul> <li>图 资格审查</li> </ul>        | €/清标 ○         |       | 定标 | 9                                                       |         |  |
|               | 投票选组长 20前新 |                                   |                |       |    |                                                         |         |  |
| 基本信息:         | i®:        |                                   |                |       |    |                                                         | жа      |  |
| 121           | ·项目名称: 10  | 各称: 10 可能 招标项目编号: (_01_09/016_001 |                |       |    | 58                                                      |         |  |
|               | 标包信息:无标包   | 8: 无标包                            |                |       |    |                                                         |         |  |
|               | 伴审类别: 计标   |                                   | 评审小组总人数: 3人 🚽  |       | 3. |                                                         |         |  |
| 专家信息:         |            |                                   |                |       |    |                                                         |         |  |
| 专家姓名          | 3          | 监到临况                              | 投票情况           | 得票数   |    | 承诺书                                                     |         |  |
| 41 m 4A       | E          | 3拖到                               | 还有专家未签到,请那心等待! | 0票    |    | 评标专家承诺书a5315159-<br>5da0-43ed-94f4-<br>1979609fab99.pdf |         |  |
|               |            | L                                 |                |       |    |                                                         |         |  |
|               |            |                                   |                |       |    |                                                         |         |  |
|               |            |                                   |                |       |    |                                                         |         |  |
|               |            |                                   |                |       |    |                                                         |         |  |
|               |            |                                   |                |       |    |                                                         |         |  |
|               |            |                                   |                |       |    |                                                         |         |  |
|               |            |                                   | 下一步            |       |    |                                                         |         |  |
|               |            |                                   |                |       |    |                                                         |         |  |

2、投票结束后,系统自动跳转或点击【下一步】进入资格审查 环节

| <b>%</b> | 兴业利达平台 | 评标系统  |         |             | 国家授时中心时间: 2023-10-1 | 1 14:53:14 星期三 |           |                                                             | x22, 44 |
|----------|--------|-------|---------|-------------|---------------------|----------------|-----------|-------------------------------------------------------------|---------|
|          |        |       |         | 投票 ②        | 资格审查/清标 ⑧           | 评标 〇           | Σ         | 定标 🕓                                                        |         |
|          |        |       |         |             | 投票选组长               |                |           | €局新                                                         |         |
|          |        | 基本信息: |         |             |                     |                |           |                                                             | 承诺书     |
|          |        |       | 招标项目名称: | 10.10公开项目测试 |                     | 招标项目编号:        | C52010009 | 07001694001                                                 | 专家的     |
|          |        |       | 标包信息:   | 无标包         |                     |                |           |                                                             |         |
|          |        |       | 评审类别:   | 评标          |                     | 评审小组总人数:       | 3人        |                                                             |         |
|          |        | 专家信息: |         |             |                     |                |           |                                                             |         |
|          |        | 专家姓名  |         | 签到情况        | 投票情况                | 得票数            |           | 承诺书                                                         |         |
|          |        | 何子晗   |         | 己签到         | 投票已结束               | 0 票            |           | ☑ 評标专家序语书a5315159-<br>5da0-43ed-9444-<br>1979609fab99.pdf   |         |
|          |        | 徐成思 🗾 | KA HK   | 已活到         | 投票已结束               | 3 票            |           | □ 评标专家承诺书e5550630-<br>f3dc-47eb-beb0-<br>11063f547816.pdf   |         |
|          |        | 罗州昆   | k±      | 已然到         | 1                   | I.             |           | 급  行标专家/乐语书2d3fec91-<br>c5f4-4be9-bd9f-<br>a1ee9813e50f.pdf |         |
|          |        |       |         |             |                     |                |           |                                                             |         |
|          |        |       |         |             | <b>下−</b> ∌         |                |           |                                                             |         |

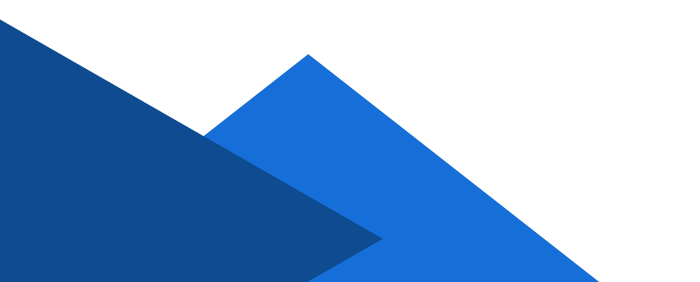

## 三、资格审查

1、招标项目相关信息查看(招标项目名称、招标公告、招标文件、投标文件等)

| 兴业利达平台 | 评标系统                                                                 | 国家授时中心时间: 2023-10-11 14: 59: 13 星期三                          | 欢迎您,    |
|--------|----------------------------------------------------------------------|--------------------------------------------------------------|---------|
|        |                                                                      | 投票 📀 前格神道/斎标 🕲 評标 🕓 定标 🕓                                     |         |
|        | 基本信息<br>照得项目:<br>评审关别:<br>招待公告:<br>招待公告:<br>置庸文件:<br>王信置清单文件:<br>无师包 | 日日<br>日日<br>日日<br>日日<br>日日<br>日日<br>日日<br>日日<br>日日<br>日日     | ±JÆPDF: |
|        | 雲要車查文件:                                                              | 投标人名称 書意文件<br>対応范囲州正宣局!<br>む治療州重型命庆前用公司!<br>通生大学!<br>止ー少 下ー少 |         |

#### 2、各专家根据项目资格审查项分别点击【开始评审】

| 🔣 兴业利达平台 | 评标系统    |                       | 国旗投稿中心时间: 2023-10-11 15: 39: 56 羅順三   |                    |                                |       |  |  |  |  |
|----------|---------|-----------------------|---------------------------------------|--------------------|--------------------------------|-------|--|--|--|--|
|          |         | 投票 🕗                  | 资格审查/清标 ⑧                             | 评绩 ③               | 定标 🕓                           |       |  |  |  |  |
|          | 无标如     |                       |                                       |                    | •                              | ±.æPi |  |  |  |  |
|          | 需要审查文件: | 投标人名称                 | 名称 审查文件                               |                    |                                |       |  |  |  |  |
|          |         | Record Control (      | 「「「」」「」」「」」「」」「」」「」」「」」「」」「」」」」」」」」」」 |                    |                                |       |  |  |  |  |
|          |         | (a)                   | pdf ●赞览                               |                    |                                |       |  |  |  |  |
|          |         | anne ar i             | Band B.pdf ●预范                        |                    |                                |       |  |  |  |  |
|          |         |                       |                                       |                    |                                |       |  |  |  |  |
|          | 资格审查:   | 评审内容 (合格制) : 具有独立承    | 相民事责任的能力提供有效的多证合                      | 一的营业执照或自然人的身份证明(复日 | ②制新<br>2件加盖投标投标人公章)承诺在<br>开始评解 |       |  |  |  |  |
|          |         | 公司名称                  | 何子晗                                   | 罗州昆                | 徐成忠(坦长)                        |       |  |  |  |  |
|          |         | 10000                 |                                       |                    | 未提交                            |       |  |  |  |  |
|          |         | -                     | 朱焜交                                   |                    | 未提交                            |       |  |  |  |  |
|          |         | disc'h                | 未提交                                   | 未提交                | 永班交                            |       |  |  |  |  |
|          |         | 评审内容 (合格制) : 提供具备题    | 置行合同所必需的设备和专业技术能力                     | 的承诺路               | 开始评审                           |       |  |  |  |  |
|          |         | 公司名称                  | 何子晗                                   | 罗州昆                | 徐威思(组长)                        |       |  |  |  |  |
|          |         | and the second second |                                       |                    | 10.18 AV                       |       |  |  |  |  |

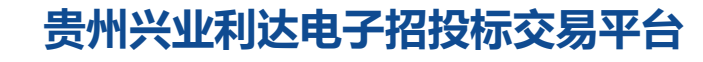

#### 3、右侧为投标文件预览区,各专家根据资格审查内容查看文件, 依次对每家投标单位点击【通过】或【不通过】,最后点击【提交】

|       |                        |                 | 投票 🕑          | ) 资格审查/清标                | ⑧ 评标 ③                         | 定标                     | 0       |         |                |    |     |
|-------|------------------------|-----------------|---------------|--------------------------|--------------------------------|------------------------|---------|---------|----------------|----|-----|
|       | 1 - 32 - 5 - 1         | ●预克             |               | Chan and a Mars. Spdf    |                                | f Harris               |         |         |                |    |     |
|       | · 俄 王 。 末 公            | .pdf ●预览        |               |                          | 投标文件:<br>投标文件.pdf              |                        | ( \star | 1       |                |    |     |
|       | 840.8 I                | df 1 M8.pdf     | •预选           | •                        | 评审内容(合格制):<br>民事责任的能力:提供表      | 具有独立承担<br>与效的多证合—      |         |         | officer in the | 四标 | 1.F |
| 资格审查: | 评审内容 (合格制) : 具有)       | 拉立承担民事责任的能      | 力:提供有效的多证合一的  | ○期新<br>营业执照或自然人的<br>开始实际 | <ul> <li>● 通过 ○ 不通过</li> </ul> | 3990年4月2日<br>1)承诺在 备注: |         |         |                |    |     |
|       | 身份证明:(夏印件加重投标投<br>公司名称 | 标人公草)宇诺在<br>何子牌 | 罗州昂           | 谷成忠 (細长)                 | 标书页数: 1                        | 上一页 下一页                |         | +/1.+=  | ++ 14-7        |    | -   |
|       | R S S                  | 未提交             | 末提交           | 未提交                      |                                | 1                      |         | 投标又针顶见区 |                |    | ×   |
|       | 1 MI 10 1 101          | 未提文             |               | 未提交 👩                    | 上一家                            | <b>₩</b> -7            |         |         |                |    |     |
|       | 2014 mil               |                 | 未提交           | 未提立                      | 关闭                             |                        |         | 投       | 标              | 文  | 件   |
|       | 评审内容(合格制): :提供         | 具备履行合同所必需的      | 的设备和专业技术能力的承担 | 若能 开始评审                  |                                |                        |         |         |                |    |     |
|       | 公司名称                   | 何子結             | 罗州昆           | 徐成忠 (组长)                 |                                |                        |         |         |                |    |     |
|       | 政制工商                   | 末環交             |               |                          |                                |                        |         |         |                |    |     |
|       |                        | 末提交             | 未退交           |                          | -                              |                        |         |         |                |    |     |

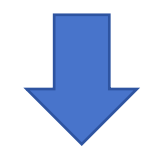

|               |                             |                          | 投票 🕑          | ) 资格审查/清标                 | 3 译练 C 定标 C                                     |            |   |
|---------------|-----------------------------|--------------------------|---------------|---------------------------|-------------------------------------------------|------------|---|
|               |                             | <ul> <li>● 预览</li> </ul> |               | .pdf                      |                                                 | a <b>x</b> |   |
|               |                             | df @ff@                  |               |                           | 投标文件:<br>图 测试PDF 150MB.pdf                      |            |   |
|               | (iiii)# !                   | B.pdf                    | *预范           |                           | 译 <b>审内容(合格制)</b> : 具有独立承担<br>尼事事任的能力:提供有效的多证会— |            |   |
| 19-14-14-     |                             |                          |               |                           | 的营业执照或自然人的身份证明、复印<br>件加盖投标投标人公章)承诺在 备注:         |            | 1 |
| m# <u>1</u> . | 评审内容(合档制):具有独身份证明:(厦印件加盖投标投 | 1立承担民事责任的能<br>际人公章)承诺在   | 力:提供有效的多证合一的: | こ 刷新<br>豊业地際或自然人的<br>开始資産 | <ul> <li>通过 〇 不通过</li> </ul>                    | 投标文件预览区    |   |
|               | 公司名称                        | 何子晗                      | 罗州昆           | 徐成忠 (垣长)                  | 标书页数: 2 上一页 下一页                                 |            |   |
|               |                             | 未提交                      | 未提交           | 未提交                       |                                                 |            |   |
|               | 制制限公司                       |                          |               | 未提交                       | 上一家 已经是最后一家                                     |            |   |
|               | 100000                      | 未提交                      |               | 未提交                       | 关闭 整交                                           |            |   |
|               | 评审内容(台格制): 提供               | 具备履行合同所必需的               | 设备和专业技术能力的承担  | 岩函: 开始评审                  | .1                                              |            |   |
|               | 公司名称                        | 何子晗                      | 罗州昆           | 徐成思(组长)                   |                                                 |            |   |
|               |                             | 未提交                      | 未證文           | 未提交                       |                                                 |            |   |
|               |                             |                          |               |                           | . /                                             |            |   |

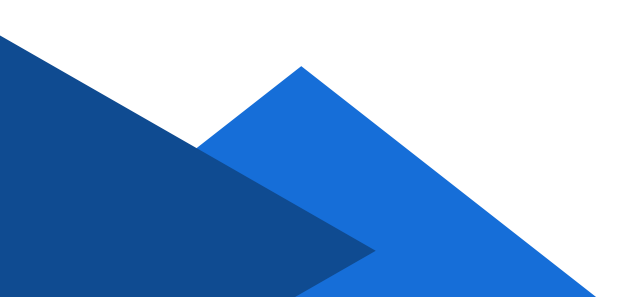

#### 4、专家个人提交完全部资格审查内容数据后,点击【专家提交 组长】(状态由**待提交**变为已提交)

| <b>《 兴业利达平台</b> 》 评标系统 |         |                                                                                                    | 国家援时中心时间: 2023-10-1 | 1 17:01:17 星期三        |                                       | 欢迎您、罗州 |  |  |  |
|------------------------|---------|----------------------------------------------------------------------------------------------------|---------------------|-----------------------|---------------------------------------|--------|--|--|--|
|                        |         | 投票 🕑                                                                                                    | 资格审查/清标 ⑧           | · 評版 ①                | 森 〇                                   |        |  |  |  |
|                        |         | (宁审内容(合格制):提供具备履行合同<br>投标人公章)投标人需提供承诺路                                                                                                    | 而必需的设备和专业技术能力的承诺的   | 8.参加投标活动前3年内在经营活动中没有重 | 大逝去记录的书面声明(由行声明加盖投标 开始浮家 个            | 生成20   |  |  |  |
|                        |         | 公司名称                                                                                                    | 何子晗                 | 罗州昆                   | 徐成忠 (组长)                              |        |  |  |  |
|                        |         |                                                                                                    |                     | 通过                    | 通过                                    |        |  |  |  |
|                        |         |                                                                                                    |                     | 通过                    | 通过                                    |        |  |  |  |
|                        |         | and the second second s | 未提交                 | 通过                    | 通过                                    |        |  |  |  |
|                        |         | 評审内容 (合格制) : 资格审查时, 代理                                                                                                    | 几构或招标人在             |                       | 开始评审                                  |        |  |  |  |
|                        |         | 公司名称                                                                                                    | 何子晗                 | 罗州昆                   | <b>徐成忠</b> (組长)                       |        |  |  |  |
|                        |         | ALCOHOLD IN CONTRACTOR                                                                                                    |                     | 通过                    | 通过                                    |        |  |  |  |
|                        |         | 》                                                                                                    |                     | 通过                    | 通过                                    |        |  |  |  |
|                        |         | (11) <sup>1</sup>                                                                                                    |                     | 通过                    | 透過                                    |        |  |  |  |
|                        |         |                                                                                                    | \<br>\              |                       |                                       |        |  |  |  |
|                        | 个人审查结论: | 公司名称                                                                                                    |                     | 审查结论                  |                                       |        |  |  |  |
|                        |         | Assessment in some in                                                                                                    |                     | 通过 ○ 不通过              |                                       |        |  |  |  |
|                        |         |                                                                                                    |                     | 通过 ○ 不通过              |                                       |        |  |  |  |
|                        |         | 1000 UP                                                                                                    |                     | 通过 ○ 不通过              |                                       |        |  |  |  |
|                        |         |                                                                                                    |                     |                       |                                       |        |  |  |  |
|                        | l       |                                                                                                    | 4                   | 家提交组长(待提交)            | · · · · · · · · · · · · · · · · · · · |        |  |  |  |
|                        |         |                                                                                                    |                     |                       |                                       |        |  |  |  |
|                        |         |                                                                                                    | 1-#                 | 下一步                   |                                       |        |  |  |  |

5、全部专家都提交资格审查数据后,由**组长**专家点击【组长汇 总提交】(状态由**待提交**变为已提交)

| 〈 兴业利达平台 | 评标系统                                        |                                                                                                    |                          |                      |                      | 21: 39 星期三        |             |                 | <b>X328</b> 8. 後5 |
|----------|---------------------------------------------|----------------------------------------------------------------------------------------------------|--------------------------|----------------------|----------------------|-------------------|-------------|-----------------|-------------------|
|          |                                             | 投票 🕑                                                                                                    | 3716                     | 审查/清标 ⑧              |                      | 评标 〇              | 煌标 ①        |                 |                   |
|          | 专家相审查结论:                                    | 八四を許                                                                                                    | watta                    | 90-44 M              | 6.29                 | গ্ৰন্থ (উল্লেখ্য  | (10) (TRI2) | 2周新             | *<br>*            |
|          |                                             | The second                                                                                                    | 通过                       | 通过                   | 通过                   | 3项通过、0项不通过。       | 通过<br>通过    | 说明可以告知其他专家存在的问题 |                   |
|          |                                             |                                                                                                    | 通过                       | 通过                   | 通过                   | 3项通过、0项不通过。       | 通过          | 说明可以告知其他专家存在的问题 |                   |
|          |                                             | West Control of Control of Contro | 通过                       | 通过                   | 通过                   | 3项通过,0项不通过。       | 通过          | 说明可以告知其他专家存在的问题 |                   |
|          |                                             | ¢                                                                                                    |                          |                      |                      |                   |             | *               |                   |
|          |                                             |                                                                                                    |                          |                      | 相长に約                 | 網交 (侍提交)          |             |                 |                   |
|          | 文件上传:                                       | 文件类型 (带-的文件类型为必选项                                                                                                    | D ia                     | 49 <b>X</b>          |                      | 上传文件              |             | 操作              |                   |
|          |                                             | *签到表 (含专家)                                                                                                    | •                        | <b>市</b> 制 )         |                      | 请选择pdf文件上传        |             | •               |                   |
|          |                                             |                                                                                                    | /                        |                      |                      |                   |             |                 |                   |
|          |                                             |                                                                                                    | /                        | 在由词相                 | inta                 |                   |             | C Fig           |                   |
|          | 徐凤                                          | Ð                                                                                                    |                          | -                    |                      | 未结束资格审查           |             | 0.00            |                   |
|          | 罗州                                          | 2                                                                                                    |                          |                      |                      | 未結束然俗审查           |             |                 |                   |
|          | 何子                                          | 2                                                                                                    |                          |                      |                      | 未结束资格审查           |             |                 | _                 |
|          | 专家注意: 1.专家提交数据后才能签字及<br>组长注意: 所有专家均已签字目提交结束 | 提交结束资格审查,结束资格审查后,<br>股资格审查后,组长才能签字及保存起                                                                                                    | 数据不可修改: 23<br>联密格审查, 细长签 | 末提交结束资格审<br>字后所有数据结算 | 查前, 数据可以地<br>数定不可修改! | 1改后重新提交: 3.汇总数搭由组 | 张提交、签字后保存并结 | 東京橋南重:          | 1                 |
|          | +17+                                        |                                                                                                    |                          |                      |                      |                   |             | 5 em            | *                 |
|          |                                             |                                                                                                    |                          | 上一步                  |                      | F—#               |             |                 |                   |

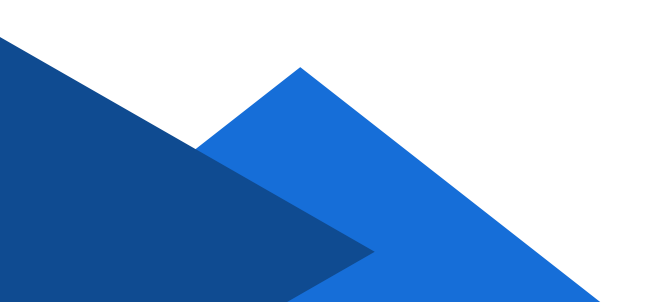

6、除**组长**专家,其他专家分别点击【专家签字】进行人脸识别 签字成功后,点击【结束资格审查】

| 🐰 兴业利达平台 丨 | 评标系统                    |                                                                                                    | 国家授时中心时间:           | 2023-10-12 09:          | 20: 48 星期四             |                       |          |         | 太迎忘,罗州!    |
|------------|-------------------------|----------------------------------------------------------------------------------------------------|---------------------|-------------------------|------------------------|-----------------------|----------|---------|------------|
|            |                         | 投票 🕑                                                                                                    | 资格审查/清标 @           |                         | 评标 🕒                   | 定标 🕓                  |          |         |            |
|            |                         | 公司省称                                                                                                    | 有限的                 | 罗州起                     | 何于篇                    | 11世 (不可成)             | 脑论 (不可改) |         | distance   |
|            |                         | An and a second second se | 通过                  | 通过                      | 通过                     | 3项通过, 0項不通过。          | 通过       |         | 22304 6713 |
|            |                         |                                                                                                    | 通过                  | 通过                      | 通过                     | 3项通过,0项不通过。           | 通过       |         |            |
|            |                         | 20                                                                                                    | 通过                  | 通过                      | 通过                     | 3项通过, 0项不通过。          | 通过       |         |            |
|            |                         | 4                                                                                                    |                     |                         |                        |                       |          |         |            |
|            |                         |                                                                                                    |                     |                         |                        |                       |          |         |            |
|            |                         |                                                                                                    |                     |                         |                        |                       |          |         |            |
|            |                         |                                                                                                    | 专家                  | 种际状态                    |                        |                       |          | C 18995 |            |
|            | 8                       | 余成思                                                                                                    |                     |                         | 未结药                    | 東資格审查                 |          |         |            |
|            | 3                       | <b>5</b> 州昆                                                                                                    |                     |                         | 未结核                    | 末资格审查                 |          |         |            |
|            | 1                       | 可子睑                                                                                                    |                     |                         | 已结束                    | 束资格审查                 |          |         |            |
|            | 12-09-1-0-0018-0-0016   |                                                                                                    |                     | Anto grant de altras an | 1077111 AN OF FE 10 AN |                       |          |         |            |
|            | ILS. I. THUR ADDIDITION | TXXEXSINGIEWE, SCALEWER, W                                                                                                    | Bring Pix, Children | Davidina an English &   |                        | IEX, SLOWBURGHER, 117 |          | の刷新     |            |
|            | 本人签字:                   | - Rull                                                                                                    |                     |                         |                        |                       |          | 1       |            |
|            | 所有专家签字:                 | 要服 何 观                                                                                                    |                     |                         | /                      |                       |          |         |            |
|            | L.                      |                                                                                                    | -<br><b>专家益</b> 字   | 结束资格审查                  |                        |                       |          |         |            |
|            |                         |                                                                                                    |                     |                         |                        |                       |          |         |            |
|            |                         |                                                                                                    | 上一步                 |                         | 下一步                    |                       |          |         |            |

7、专家组成员签字且结束资格审查后,**组长**专家点击【专家签 字】进行人脸识别签字成功后,点击【保存并结束资格审查】,点击 【下一步】进入评标环节

| 📈 兴业利达平台 🗌 | 评标系统                                       | E                                                  | 家授时中心时间: 2023-10-12 09: 38:                 | 30 靈駒四                    |               | 欢迎怒。徐威思。 |
|------------|--------------------------------------------|----------------------------------------------------|---------------------------------------------|---------------------------|---------------|----------|
|            |                                            | \$2票 ②                                             | 3指审查/清标 ⑧                                   | 京 ③                 定版 ④  |               |          |
|            |                                            | \$000 <b>8</b> 0                                   | 通过 通过                                       | 3项重过,0项不重过。 通过            | 影明可以能加其他专家存在的 | 生成POF至但  |
|            |                                            |                                                    | 缅长汇总增去                                      | 5 (已提交)                   |               |          |
|            | 文件上传:                                      | 文件美型(带的文件类型为必选项)                                   | 说明                                          | 上传文件                      | 操作            |          |
|            |                                            | *签到表 (含专家)・                                        | 请输入                                         | 講選程pdf文件上傳                | · -           |          |
|            |                                            |                                                    | 专家评同状态                                      | []                        | © RIM         |          |
|            | 徐成                                         | 8                                                  |                                             | 未結束的指审查                   |               |          |
|            | 罗州                                         | R.                                                 | 1                                           | 已結束資格审查                   |               |          |
|            | 何子                                         | 8                                                  |                                             | 已結束资格审查                   |               |          |
|            | 专家注意: 1.专家提文数据后才能签字/<br>组长注意: 所有专家均已签字目提交结 | 及提交结束资格审查,结束资格审查后,数据不可修<br>来密格审查后,组长才能签字及保存结束资格审查。 | 改: 2.未提交结束资料审查前,数据可以修<br>组长签字后所有数据包果故庭不可修攻! | 改后重新遵交: 3.汇总数重由组长提交,签字后保存 | 井結束資格审査:      |          |
|            | 本人签字:                                      | 牟成忠                                                | •                                           |                           |               |          |
|            | 所有专家签字:                                    | 冕·昭 徐成忠 (67 a                                      | 162-                                        | 9                         |               |          |
|            |                                            |                                                    | 专家组长签字 保存并结束资格审查                            | 0                         |               |          |
|            |                                            |                                                    | 1-8 F-                                      | 8                         |               |          |

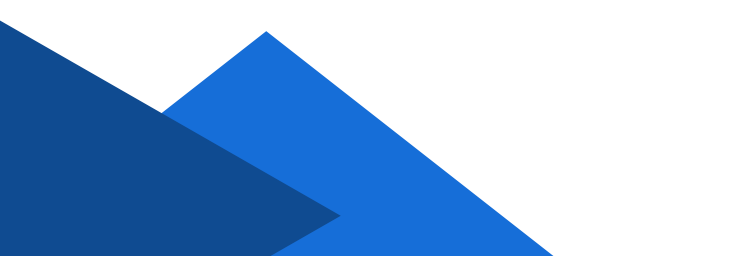

#### 四、评标

1、由组长专家先计算、提交价格分后才能继续后续评审。价格 分计算有2种方式:手动录入和自动计算

| 手动录入: 需手动计: | 算每冢投标单位的价格分后分别录入 | .糸统 |
|-------------|------------------|-----|
|-------------|------------------|-----|

| -  | 641135    | ○ 杰更 ● 不杰更 评标价: 641135    | 641135 | <b></b><br>清輸入 |
|----|-----------|---------------------------|--------|----------------|
| ÷. | 100000000 | ○ 交更 ⑧ 不变更 评标价: 100000000 | 641135 | 请输入            |
|    | 48000000  | ○ 变更 ⑧ 不变更 评标价: 48000000  | 641135 | 请输入            |
| -  |           |                           |        |                |

自动计算: 由系统系统自动计算出每家投标单位的价格分

| 变重值:     | 满分分值                                      | 请输入价格分点  | 3分(满分)    |           |        |     |
|----------|-------------------------------------------|----------|-----------|-----------|--------|-----|
|          |                                           |          |           |           |        | 0   |
| 价格分 20分: | 公司名称                                      | 折扣率 (x%) | 评审后报价 (元) | 评标价       | 基准价    | 价格分 |
|          |                                           | 100      | 641135    | 641135    | 641135 |     |
|          | Ĕ                                         | 100      | 100000000 | 100000000 | 641135 |     |
|          | 2月11日11日11日11日11日11日11日11日11日11日11日11日11日 | 100      | 48000000  | 48000000  | 641135 |     |
|          |                                           |          | 计算价格分     |           |        |     |

注:系统目前可计算基准价为最低价的价格分,除此,若为其他特殊价格分计算 方式,需输入参数较为复杂,建议通过手动录入的方式完成价格分计算。

2、各专家根据项目评分项分别点击【开始评审】

|          | 投票 🕑                                                                                                    | ien i                                 | 5审查/清标 🕑                                                                                                    | if45 🕲                         | 章孫 (J                       |                |                                                                                                    |            |    |
|----------|----------------------------------------------------------------------------------------------------|---------------------------------------|----------------------------------------------------------------------------------------------------|--------------------------------|-----------------------------|----------------|----------------------------------------------------------------------------------------------------|------------|----|
|          | · · · · · · · · · · · · · · · · · · ·                                                                                    |                                       |                                                                                                    |                                |                             |                | C RH                                                                                                    | ff.        | 生成 |
| 价格分 20分: | 公司名称                                                                                                    | 第1次报价                                 | 折扣率 (x%)                                                                                                    | 评审后报价 (元)                      | 评物的                         |                | 基准价                                                                                                    |            |    |
|          | 1                                                                                                    | 641135                                | 100                                                                                                    | 641135                         | ○ 支更 ● 不変更 評額价:             | 641135         | 641135                                                                                                    |            |    |
|          | 1000                                                                                                    | 100000000                             | 100                                                                                                    | 100000000                      | ○ 支更 ● 不支更 评标价:             | 1000000000     | 641135                                                                                                    |            |    |
|          |                                                                                                    | 48000000                              | 100                                                                                                    | 48000000                       |                             | 40000000       | 641176                                                                                                    |            |    |
|          |                                                                                                    |                                       |                                                                                                    |                                | Charles and a second second | 48000000       | 041133                                                                                                    |            |    |
| 1798     | 主意:只有组长将价值分计算。                                                                                                    | 出来并显示在当前页面                            | 后,专家才可以继续在下                                                                                                    | 神分!<br>烟长脚交(已脚交)               |                             | 400000         | 041103                                                                                                    |            |    |
| 195981   | 1<br>注意: 只每组长将价格分计算<br>评本类型: 行分制<br>螺议分值: 30 (主现分)<br>评审内容: 服务需求及要求                                                      | 199并显示在当前页面<br>满足情况供应商视踪              | 后,专家才可以是续注入                                                                                                    | 游分:<br>相长健交(己提交)               |                             | *******        | 041133<br>この時間<br>月始時間                                                                                                    | _ <b> </b> |    |
| 195985   |                                                                                                    | 出来并显示在当前顶面<br>满足情况供应向视踪               | <ul> <li>(4)</li> <li>(4)</li></ul> | 評分!<br>相长能交(己能交)<br>例7         |                             | 200000<br>罗州昆  | 641133                                                                                                    |            |    |
| 19385    |                                                                                                    | 19年并显示在主角页面<br>满足情况供应向视踪              | <ol> <li>(個长)</li> </ol>                                                                                                    | <b>祥分:</b><br>御长健文 (己能文)<br>将3 |                             | #800000<br>罗州昆 | 641133<br><i>● 加</i><br><i>开始评审</i>                                                                                                    |            |    |
| 19984    | (一) 128: 只有相比将的相分计器:<br>序串映型: 行分句<br>篇的分值: 30 (23成分)<br>序串标志: 第5分句<br>成本段:<br>一) 128: 128: 128: 128: 128: 128: 128: 128: | 19年并显示在1989 历度<br>第22 等免供应向规则         | 5. 9家3月以後は日<br>(<br>(<br>)<br>(<br>)<br>(<br>)<br>(<br>)<br>(<br>)<br>(<br>)<br>(<br>)<br>(<br>)<br>(<br>)                                                                                                    | <b>神分:</b><br>御长龍交 (己雄文)<br>何7 | 74                          | 200000<br>罗州昆  | ● #1133<br>● #1153<br>● #1154<br>● #1154                                                                                                    |            |    |
| 1998d    |                                                                                                    | 1年井里示在10年初度<br>萬至傳兄供应商根 <b>殿</b>      | <ol> <li>毎年1月に使用注<br/>()</li> <li>毎年2月</li> <li>日の(日本)</li> </ol>                                                                                                    | 平分1<br>相长建文(己建文)<br>何3         | 746                         | <b>罗州昆</b>     | C State                                                                                                    |            |    |
| 1998     |                                                                                                    | 1年月豊元在14年の東<br>満空情兄供应向税務<br>満空情兄供应向税務 |                                                                                                    | 1999<br>明长定文(2日本)<br>得了        |                             | 500000<br>5mR  | Construction of the second second sec |            |    |

3、右侧为投标文件预览区,各专家根据评分内容查看文件,依 次对每家投标单位进行打分,最后点击【提交】

| 📈 兴业利                | <b>达平台</b> 丨 评标系                                                                                                    | 统               |                          | 国家授时        | 中心时间: 2      | 23-10-12 14: 42: 22 羅姆四                                                       | es. 4at      |
|----------------------|----------------------------------------------------------------------------------------------------|-----------------|--------------------------|-------------|--------------|-------------------------------------------------------------------------------|--------------|
|                      |                                                                                                    |                 | 投票 🕑                     | 夏格中)        | 商/清标 ⊙       | <b>读标 ③</b>                                                                   |              |
| 询问情况:                | 单位名称                                                                                                    | 询问次数            | 询问问题                     | 编问时间        | 日期新<br>新元数   |                                                                               | шерога<br>СЦ |
| 价格分计算方式:<br>价格分 20分: | <ul> <li>● 手动录入 〇 自动计算</li> <li>○ 司称称</li> </ul>                                                                                                    | 第1次报价           | 发起间间                     | 河南原報价 (元)   | こ副新          | 「中価の第(特分約):         部分用 第23 更<br>(市価)第目前通道電空件 會<br>注:         「飲ん物 分 (備分: 10) | 14           |
|                      |                                                                                                    | 641135          | 100                      | 641135      | 〇 <u>変</u> 夏 | ◎ □ □ □ □ □ □ □ □ □ □ □ □ □ □ □ □ □ □ □                                       |              |
|                      | <b>*</b>                                                                                                    | 100000000       | 100                      | 100000000   | 〇 <b>支</b> 東 | 1                                                                             |              |
|                      | and the second second s | 48000000        | 100                      | 48000000 \$ | ○支目          | □ □ □ □ □ □ □ □ □ □ □ □ □ □ □ □ □ □ □                                         |              |
|                      | 1<br>注意:只有细长符价格分计算出                                                                                                    | ##井显示在当前页<br>相终 | 氟后,专家才可以继续往下<br>提交 (已提交) | ·评分I 3      | ,            | 9月<br>                                                                        |              |
| 评分制:                 |                                                                                                    |                 | /                        |             | こ間新          | Binderik R. (1) Provide R. B. Marce Parket Million                            | - 24         |
|                      | 高単単重・高な動                                                                                                    |                 |                          |             |              |                                                                               |              |
|                      |                                                                                                    |                 |                          |             | <b>⊨</b> —#  | 下一步                                                                           |              |

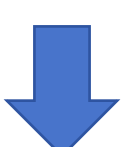

| NB O     NB O     PB O     DB O     DB O                                                                                                    | X JE AU |                                              | 90                 |                    | Els-D    | անդութելել։ 202 | 5-10-12-15, 05, 14 <u>48</u> 0 | 124              |         | Webbar, Ishia |
|----------------------------------------------------------------------------------------------------|---------|----------------------------------------------|--------------------|--------------------|----------|-----------------|--------------------------------|------------------|---------|---------------|
| 100         4000000         0 35           110         4000000         0 35           115         月時間時間         100         100         100         100         100         100         100         100         100         100         100         100         100         100         100         100         100         100         100         100         100         100         100         100         100         100         100         100         100         100         100         100         100         100         100         100         100         100         100         100         100         100         100         100         100         100         100         100         100         100         100         100         100         100         100         100         100         100         100         100         100         100         100         100         100         100         100         100         100         100         100         100         100         100         100         100         100         100         100         100         100         100         100         100         100         100 <t< th=""><th></th><th></th><th></th><th>投票 🕑</th><th>資格</th><th>审查/清标 🕑</th><th>评标 🕲</th><th></th><th>定标 🕓</th><th></th></t<> |         |                                              |                    | 投票 🕑               | 資格       | 审查/清标 🕑         | 评标 🕲                           |                  | 定标 🕓    |               |
|                                                                                                    |         |                                              | 48000000           | 100                | 48000000 | 〇 变算            | *                              | <b>1</b>         | · #.    | 生和PDF         |
| 正建: Hete-Holdby: # BL#F1 (LEBARDBARD, * AF TO LUBRAD Hyst):         Integ: (LEG)         W791         F#252: If 26<br>Integ: (LEG)         F#252: If 26<br>Integ: (LEG)         Integ: (LEG)         Integ: (LEG)         Integ: (LEG)         Integ: (LEG)         Integ: (LEG)         Integ: (LEG)         Integ: (LEG)         Integ: (LEG)         Integ: (LEG)         Integ: (LEG)                                                                                                    |         |                                              |                    | -                  |          | •               | 投标文件:<br>投标文件.pdf              |                  |         |               |
| #7994:       ①         ###25: #754i       第2000         國家       修成第2000         ● 「「「「」」」」」」         ● 「「」」」」         ● 「」」         ● 「」」         ● 「」」         ● 「」」         ● 「」」         ● 「」」         ● 「」」         ● 「」」         ● 「」」         ● 「」」         ● 「」」         ● 「」」         ● 「」」         ● 「」」         ● 「」」         ● 「」」         ● 「」」         ● 「」」         ● 「」」         ● 「」」         ● 「」」         ● 「」」         ● 「」」         ● 「」」         ● 「」」         ● 「」」         ● 「」」         ● 「」」         ● 「」」         ● 「」」         ● 「」」         ● 「」」         ● 「」」         ● 「」」         ● 「」」         ● 「」」         ● 「」」         ● 「」」         ● 「」」         ● 「」」         ● 「」」         ● 「」」         ● 「」」         ● 「」」 <td></td> <td>注意: 只有电长符57倍分计算出</td> <td>果并显示在简前页题后<br/>组长提3</td> <td>专家才可以继续往下<br/>(已提交)</td> <td>1931</td> <td></td> <td>译审内容(译分制):<br/>求满足情况供应商根据</td> <td>服务需求及要<br/>磋商文件 备</td> <td></td> <td></td>                                                                                                    |         | 注意: 只有电长符57倍分计算出                             | 果并显示在简前页题后<br>组长提3 | 专家才可以继续往下<br>(已提交) | 1931     |                 | 译审内容(译分制):<br>求满足情况供应商根据       | 服务需求及要<br>磋商文件 备 |         |               |
| 并非规定: 行分档     所始评查       整公司称: 20(20)     开始评查       公司称     柳成章       小二     一二       小二     一二       小二     一二       小二     一二       小二     一二       小二     一二       小二     一二       小二     一二       小二     一二       小二     一二       小二     一二       小二     1       小二     1       小二     <                                                                                                    | 评分制:    |                                              |                    |                    |          | の周新             | 20 / / / /                     | 10. 201          |         |               |
| 公司名称     終め足(個长)     何子槍     野州昆       第二     1     1       第二     1     1       1     1     1       1     1     1       1     1     1       1     1     1       1     1     1       1     1     1       1     1     1       1     1     1       1     1     1       1     1     1                                                                                                    |         | 评审类型:评分制<br>建议分值:30(主观分)<br>评审内容: 服务需求及要求演   | 记情况供应商根据磋商         | I文件                | 3        | 开始评审            | 28 55 ()#<br>标书页数上一页下一页        | (<br>(           | 投标文件    |               |
|                                                                                                    |         | 公司名称                                         | 徐成忠 (组长)           | 何子晗                | 罗州昆      |                 | 1                              |                  |         |               |
|                                                                                                    |         | 1                                            |                    |                    |          |                 | L + 040                        | BC               | 投标又件预觉区 |               |
| 第20日         第2日         第2日         第2日         第2日         第2日         第2日         第2日         第2日         第2日         第2日         第2日         第2日         第2日         第2日         第2日         第2日         第2日         第2日         第2日         第2日         第2日         第2日         第3日         第3日<                                                                                                    |         | 390,0000,000                                 |                    |                    |          |                 |                                | 1400a - MA       |         |               |
| 开始思想: 行分档         开始评論           国政分程: 26 (年风分)         子供出现 中国中国 中国中国 中国中国 中国中国 中国 中国 中国 中国 中国 中国 中                                                                                                    |         |                                              |                    |                    |          |                 | 关闭                             | ×                |         |               |
| 公司名称 他成志 (他长) 何子做 罗州昆 打 计 计 计 计 计 计 计 计 计 计 计 计 计 计 计 计 计 计                                                                                                    |         | 评审类型: 评分制<br>建议分值: 25(主观分)<br>评审内容: 服务需求及要求演 | 记情况供应商根据磋商         | 这件                 | 3        | 开始评审            |                                |                  |         |               |
|                                                                                                    |         | 公司名称                                         | 徐成忠 (组长)           | 何子晗                | 罗州昆      | /               |                                |                  | 6       |               |
|                                                                                                    |         | (internet)(t)                                |                    |                    |          |                 | -                              |                  |         | 8.0           |

#### 4、专家个人提交全部评分数据后,点击【专家提交组长】 (状态由**待提交**变为已提交)

| 2月 〇 日前本単八相伝 〇 戸石 〇 単伝 〇     10月 〇 日前本単八相伝 〇 戸石 〇 単伝 〇     10月 〇 日前本単八相伝 〇 戸石 〇     10月 〇 日 一 日 一 日 一 日 一 日 一 日 一 日 一 日 一 日 一 日 | ङग्राह्य<br>9<br>8                | 1800        |
|----------------------------------------------------------------------------------------------------|-----------------------------------|-------------|
| 公司条称 (#452; (18H) 何万論<br>年<br>2 年                                                                                               | 9<br>8                            | ◆<br>生成2004 |
|                                                                                                    | 8                                 |             |
|                                                                                                    | 8                                 |             |
|                                                                                                    |                                   |             |
|                                                                                                    | 7                                 |             |
| 何等樂型:行分報<br>國政分理:5 (成份分)<br>行者可容。 (成份分)<br>行者可容。 建固定不能能。 (土肉)                                                                   | 四和理解进行模句比较多合 开始新闻<br>合理性、专业性、适用性基 |             |
| 公司名称 (4成3: (95) 何子始 ·                                                                                                    | 罗州昆                               |             |
|                                                                                                    | 4                                 |             |
|                                                                                                    | 3                                 |             |
| 281                                                                                                    | 4                                 |             |
|                                                                                                    |                                   |             |
| 个人评分汇总: 小司家翁 按压器公 资压公 经络分 奉索语                                                                                                   | P分小计 有案评分总计                       |             |
| 3 641135 641135 18 69                                                                                                    | 87.0000                           |             |
| 10000000 10000000 19 62                                                                                                    | 81.0000                           | -           |
| 3 4800000 4800000 20 65                                                                                                    | 85.0000                           | •           |
|                                                                                                    |                                   | -           |
| ●#提発版:(時提定)                                                                                                    |                                   |             |
| <u>L-8</u> T-8                                                                                                    |                                   |             |

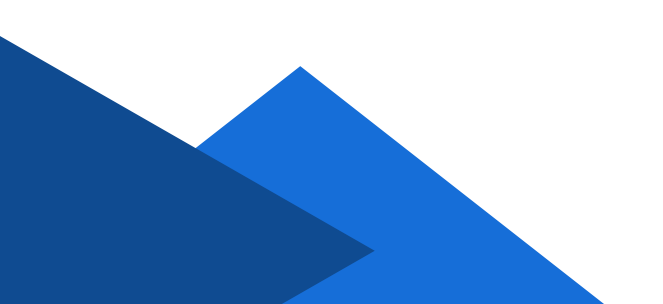

5、全部专家都提交评分数据后,由**组长**专家选择分值排序方式, 然后点击【组长汇总提交】汇总数据(状态由**待提交**变为已提交)

| W. | 兴业利达平台 | 评标系统     |                                                                               | 国家授助      | 中心时间: 202  | 23-10-12 | 15: 33: 34 星期四  |             |             |           |          |   | 欢迎祭, 徐成忠 🔻 |
|----|--------|----------|-------------------------------------------------------------------------------|-----------|------------|----------|-----------------|-------------|-------------|-----------|----------|---|------------|
|    |        |          | 投票 ⊙                                                                          | 资格审       | 査/清标 ⊙     | X        | 评标 ⑧            |             | 定标 ①        |           |          |   |            |
|    |        | 专家相译分汇总: | <ul> <li>○ 按专家评分从高到低排序</li> <li>○ 按评标价从低到高排序</li> <li>○ 按评标价从高到低排序</li> </ul> |           |            |          |                 |             |             |           | ○重置 ○ 刷新 | • | 生成PDF至旧    |
|    |        | · ·      | 公司名称                                                                          | 投标报价      | 评标价        | 价格分      | 徐成忠评分小<br>计(组长) | 罗州昆评分小<br>计 | 何子晗评分小<br>计 | 最终得分      | 说明       |   |            |
|    |        |          | 5                                                                             | 641135    | 641135     | 18       | 60              | 69🔺         | 32          | 71.66667  | 说明可以告知   |   |            |
|    |        |          | X                                                                             | 100000000 | 1000000000 | 19       | 57              | 62          | 32          | 69.33333  | 说明可以告知   |   |            |
|    |        |          |                                                                               | 48000000  | 48000000   | 20       | 62              | 65          | 35🔺         | 74.0      | 说明可以告知   |   |            |
|    |        |          |                                                                               |           |            | IBHOT    | 总提交 (待提交)       | ļ           | 所有专家排       | ,<br>是交打分 | 情况       |   |            |
|    |        | 文件上传:    | 文件类型 (带*的文件类型为必                                                               | 选项) 说明    |            |          | 上传文件            |             |             |           | 操作       |   |            |
|    |        |          | *签到表 (合专家)                                                                    | 请         | 输入         |          | 请选择文件上传         |             |             |           | •        |   |            |
|    |        |          |                                                                               |           |            |          | 保存              |             |             |           |          |   |            |
|    |        |          |                                                                               |           |            |          |                 |             |             |           |          |   |            |
|    |        |          |                                                                               | _         |            |          |                 |             |             |           |          |   |            |
|    |        |          |                                                                               |           | £—#        |          | 下一步             |             |             |           |          |   |            |

6、除**组长**专家,其他专家分别点击【专家签字】进行人脸识别 签字成功后,点击【提交结束评标】

| 《 兴业利达平台   资 | P标系统                         |                                                                         |            |                     |        | 2 15:44:39 22時回 |                   |         |          |     |     | Kore. 94 |
|--------------|------------------------------|-------------------------------------------------------------------------|------------|---------------------|--------|-----------------|-------------------|---------|----------|-----|-----|----------|
|              |                              | 投票 🕑                                                                    |            | 资格审查/清标             | • >    | 1745 ®          | 違振 G              |         |          |     |     |          |
|              | 专家相评分汇总:                     | <ul> <li>按专家评分从高到低排序</li> <li>按平标价从低到需排序</li> <li>按平标价从高到低排序</li> </ul> |            |                     | _      |                 |                   |         |          | の別新 | •   | 生成P0     |
|              |                              | 公司名称                                                                    | 投标服价       | 评估价                 | 的情況    | 徐成忠评分小计(组长)     | 罗州昆评分小计           | 何子错评分小计 | 最终得分     | 说明  |     |          |
|              |                              |                                                                         | 48000000   | 48000000            | 20     | 62              | 65 <mark>A</mark> | 35🕰     | 74.0     |     |     |          |
|              |                              | R:                                                                      | 641135     | 641135              | 18     | 60              | 69 <u>A</u>       | 32      | 71.66667 |     |     |          |
|              |                              | (1997) - C. (1997)                                                      | 1000000000 | 1000000000          | 19     | 57              | 62                | 32      | 69.33333 |     |     |          |
|              |                              |                                                                         |            | 51                  | 的神秘状态  |                 |                   |         |          | o   | 刷新  |          |
|              |                              | 徐成忠                                                                     |            |                     |        |                 | 未结束评标             |         |          |     |     |          |
|              |                              | 罗州昆                                                                     |            |                     |        |                 | 未結束评标             |         |          |     |     |          |
| ~            |                              | 972<br>9                                                                |            |                     |        |                 | 未結末計称             |         |          |     |     |          |
|              | 注意:1.号家提交對選馬力能签字及提交<br>本人签字: | 結束评核、结束评核后、数据不可#<br>2<br>2<br>4<br>2                                    | 戰2: 2未提交5  | Riffita), BUBO<br>O | 以修改后建新 | \$文: 3汇总数编由组长编文 | · 签字后保存并结束        | 评标:     |          | ci  | 831 |          |
|              | 所有专家签字:                      | 24B                                                                     |            | 482                 | * 提交结  | 43165 O         |                   |         |          |     | ļ   |          |
|              | 7                            |                                                                         |            | 上一步                 |        | 下—#             |                   |         |          |     |     |          |

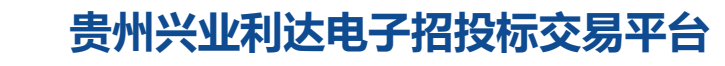

7、专家组成员签字、结束评标后,**组长**专家点击【专家签字】 进行人脸识别签字成功后,点击【保存并结束资格审查】,点击【下 一步】进入定标环节

| ※ 兴业利达平台 评标系统                        |                                              | 家授时中心时间: 2023-10-12                    | 16: 27: 28 星期四                     |          | 众迎恩,徐成思 |
|--------------------------------------|----------------------------------------------|----------------------------------------|------------------------------------|----------|---------|
|                                      | 投票 🛇 🔰 🗄                                     | 资格审查/清标 ②                              | 洋标 🖲 定标 🕥                          |          |         |
| XitTis.                              | 文件类型(带*的文件类型为必选项)                            | 说明                                     | 上传文件                               | 操作       | 生成PDF至  |
|                                      | *签到表(含专家)・                                   | 请输入                                    | 講选择文件上传                            | 💌 💼      |         |
|                                      |                                              |                                        | <i>0</i> 777                       |          |         |
|                                      |                                              |                                        |                                    |          |         |
|                                      |                                              | 专家评标状态                                 |                                    | ○ 削新     |         |
|                                      | 徐成忠                                          |                                        | 来结束评标                              |          |         |
|                                      | 罗州昆                                          |                                        | 已结束评标                              |          |         |
|                                      | 何子晗                                          |                                        | 已结束评标                              |          |         |
| 夸家注意:1.专家提交数据后才能提<br>图长注意:所有专家均已签字目提 | 些字及提交结束评标,结束评标后,数据不可<br>交结束评标后,组长才能签字及保存结束评制 | 「修改; 2.未提交结束评标前,数则<br>乐,组长签字后所有数据结果缺定7 | 部可以修改后重新提交:3汇总数据由组长提交,签字后<br>不可修改! | 保存并结束评标: |         |
| 本人签字                                 | 作成志                                          |                                        |                                    |          |         |
| 所有专家签字                               | 爱服 徐成君                                       | 13 2132                                | 0                                  |          |         |
|                                      |                                              | 专家组长签学 保存并                             | 结束评标                               | !        |         |
|                                      |                                              | £#                                     | Т-#                                |          |         |

# 五、定标(此环节由组长专家操作)

1、根据招标文件选择定标方式,核对分数无误后点击【保存并 结束定标】。

| <b>※ 兴业利达平台</b> 🗌 评标系统 |                                 |                           | 国家授时中心                                | 时间: 2023-10         | -12 16: 34: 20 🚈 | 网图           |                                    |       | 欢迎想,徐成史 🔻 |
|------------------------|---------------------------------|---------------------------|---------------------------------------|---------------------|------------------|--------------|------------------------------------|-------|-----------|
|                        |                                 | 投票 🛇                      | 资格审查/漏                                | [編 ②                | 评标 🕑             |              | 定标 ⑧                               |       |           |
| 无际电                    | 8                               |                           |                                       |                     |                  |              |                                    |       | 生成PDF至日档  |
|                        | 定标方式: ⑧<br>定标主体: 评析<br>排名方式: 按析 | 不描定,公示<br>示委员会<br>F家评分从高强 | - 前三名,第一名自动中标 ○<br>別低排序               | ) 指定唯一中标板           | 造人 ○ 指定多名中       | □标(入库等项目)    | 起卒)                                |       |           |
|                        | 与推荐单位/显示排名: 评<br>策              | ina 2                     | 司名称                                   | 评标的<br>48000000     | 建标价<br>48000000  | 综合评分<br>74.0 | 句选中标<br>図 中标                       | 未中振说明 |           |
|                        | 第                               | 128 J                     | ····································· | 641135<br>100000000 | 641135           | 71.66667     | <ul> <li>中标</li> <li>中标</li> </ul> |       |           |
|                        | 文件上传: 文                         | 仲美型                       | 说明                                    |                     | 上传文件             |              |                                    | 操作    |           |
|                        |                                 | '签到表 (含'                  | 专家) ・ 清陥入                             |                     | 请选择文件上传          |              |                                    | •     |           |
|                        |                                 |                           |                                       | 保存并结束               | 主标               |              |                                    |       |           |
|                        |                                 |                           | 1                                     | Ŀ-#                 |                  |              |                                    |       |           |

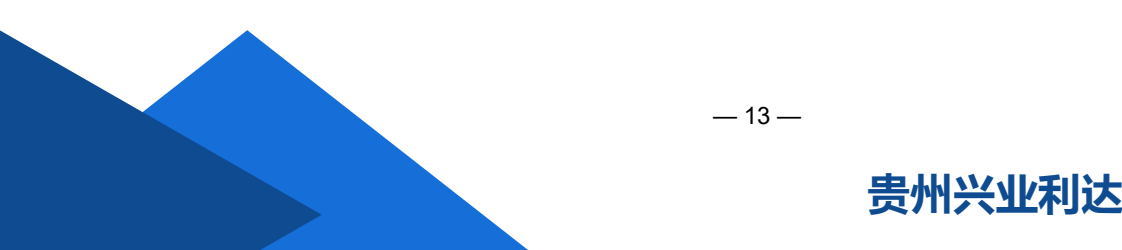

2、点击【生成评标报告】,等待系统加载生成评标报告,检查 无误后招标项目评标结束

| 💥 兴业利达平台 🕴 评标系统         |                                                         |                         |           |            | 星期四           |      |       | 欢迎思,徐成思。 |
|-------------------------|---------------------------------------------------------|-------------------------|-----------|------------|---------------|------|-------|----------|
|                         | 投票(                                                     | 〇 资格审查                  | ¥/請标 ⊙    | 学标 (       | 9 <b>&gt;</b> | 定标 🕑 |       |          |
| 虚柄方式:<br>虚标主体:<br>捧名方式: | <ul> <li>不指定,</li> <li>评标委员会</li> <li>按专家评分/</li> </ul> | 公示前三名,第一名自动中标<br>从高到低排序 | ◎ 描定唯一中标线 | 弐选人 ○ 描定多名 | 中标(入库等项目      | 选择)  |       | 生成的至短期   |
| 专推荐单位/显示排名:             | 评审名次                                                    | 公司名称                    | 评标价       | 定标价        | 综合评分          | 勾选中标 | 未中标说明 |          |
|                         | 第1名                                                     | u ARTINE TO COM         | 48000000  | 48000000   | 74.0          | 未中标  |       |          |
|                         | 第2名                                                     | none a lance build      | 641135    | 641135     | 71.66667      | 未中标  |       |          |
|                         | 第3名                                                     | 清彻时季 历史报价               | 100000000 | 100000000  | 69.33333      | 未中标  |       |          |
| 文件上传:                   | 文件类型                                                    | 说明                      | 1         | 上传文        | 件             |      |       |          |
| 注意:若定杨丰体为评杨委员会。         | 则所有专家均                                                  | 已签字后,明长才能结束定标。          | 结束会标后、数据  | 不可修改。      |               |      |       |          |
| 本人签字:                   | 作成                                                      | Ł                       |           |            |               |      |       |          |
| 所有专家签字:                 | Zri                                                     | 8 徐成老                   | 153 282   |            |               |      |       |          |
|                         |                                                         |                         | 生成评标报告    | 报告签字       |               |      |       |          |
| -                       |                                                         |                         | L-+       | •          |               |      |       |          |

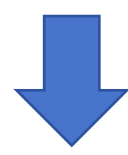

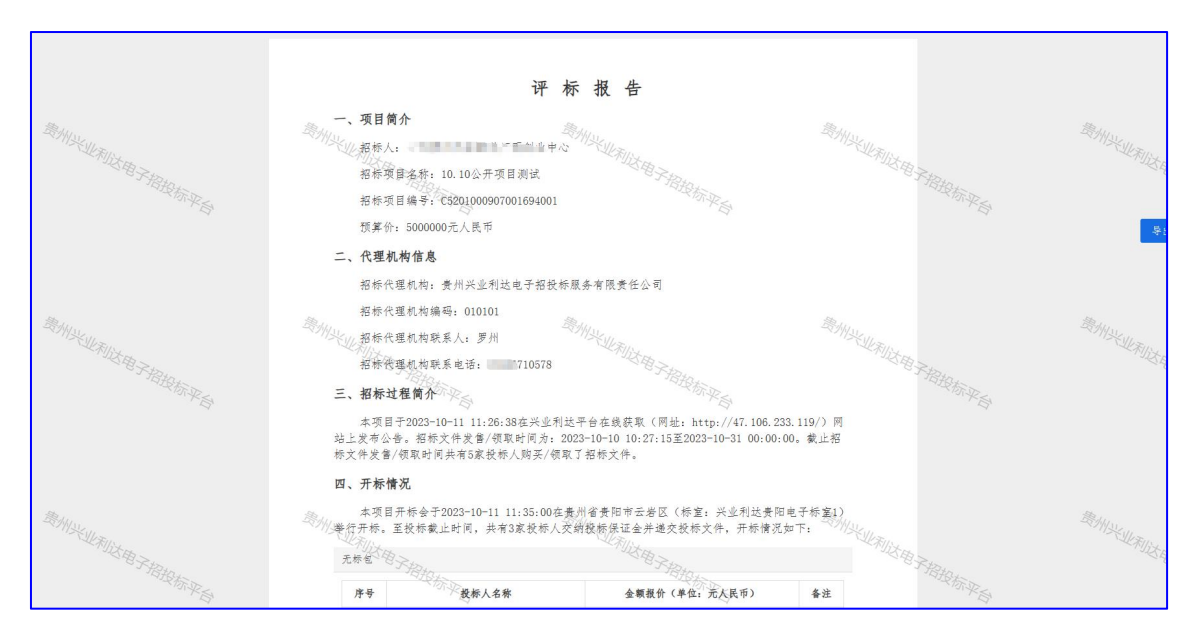

## 六、其他

1、撤回:若在项目评审过程中,出现因专家操作失误导致数据录入 错误且相应环节已签字并提交结束,组长专家可在页面右上方根据情 况点击撤回

| ※ 兴业利达平台 评标系统           |                                                    |                    | 国家授时中4   |                 |                 | 副四           |              |       | 欢迎思,律成  |
|-------------------------|----------------------------------------------------|--------------------|----------|-----------------|-----------------|--------------|--------------|-------|---------|
|                         | 投票 🕑                                               |                    | 资格审查/    | 清标 🕑            | 評标 (            |              | 定标 ⑧         |       |         |
| 基本信息<br>招标项目:<br>评由类别:  | 10.10公开項 <br>定标                                    | 日務成                |          |                 |                 |              |              |       | 生成PDF至6 |
| 无际包                     |                                                    |                    |          |                 | _               |              |              |       |         |
| 定师方式:<br>定师主体:<br>得名方式: | <ul> <li>不指定,<br/>评标委员会</li> <li>按专家评分》</li> </ul> | 公示前三名,第一<br>、高到低排序 | 名自动中标(   | ○ 指定唯一中标候       | 遗人 ○ 指定多名       | 中标 (入库等项目    | 选择)          |       |         |
| 专推荐单位/量示排名:             | 评审名次<br>第1名                                        | 公司名称               |          | 评标价<br>48000000 | 宠标价<br>48000000 | 综合评分<br>74.0 | 勾选中标<br>☑ 中标 | 未中标说明 |         |
|                         | 第2名                                                | 5                  | 局历史服命    | 641135          | 641135          | 71.66667     | □ 中核         |       |         |
|                         | 第3名                                                | 历史                 | ith      | 1000000000      | 100000000       | 69.33333     | 🗆 中核         |       |         |
| 文件上传:                   | 文件类型                                               |                    | 说明       |                 | 上传文件            |              |              | 操作    |         |
|                         | - 14                                               | r de strates       | See of a | Ŀ-#             |                 |              |              |       |         |

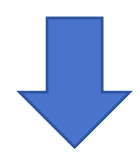

| ※ 兴业利达平台 评标系统  | 國憲援制中心时间: 2023-10-12 17:20:50 羅阿四                            | 欢迎您,徐成忠 |
|----------------|--------------------------------------------------------------|---------|
|                | 投票 ②     资指审查/清晰 ③                                           |         |
| 基本信息           |                                                              | 2100522 |
| 101930<br>1749 | 3; 10.02开版目前ML<br>8: 116                                     |         |
| Atēta          |                                                              |         |
| 1246.45        | 1: ● 不知道、公示航三省、第一名目的中国 〇 推进第一中场经济人 〇 推进多名中场(人类等项目选择)         |         |
| <b>室</b> 輸生    |                                                              |         |
| 专用存单位/显示用      | 1: 1775.0. 151<br>MIREA/2004/2572051 (12010) (12010) (12010) |         |
|                |                                                              |         |
|                | 第2倍<br>第四至本次定版 撤回至岸派 撤回至货格审查                                 |         |
|                | #3% B#X# BEEF 10000000 10000000 693355                       |         |
| XIII           | ** 201451 (kil) 1(2)                                         |         |
|                | <u>1-9</u>                                                   |         |

#### 2、竟蹉、竞谈类项目多次报价:

(1) **评标环节**页面由**组长**专家点击【发起报价】,设置报价时限与 报价说明后,点击【提交】

| 🖁 兴业利达平台 🗌 | 评标系统     | ß                                                                           | 家授时中心时间: 2023 | -10-13 11: 34: 17 星期五 |               |        | x008, 侍/                                                                                    |
|------------|----------|-----------------------------------------------------------------------------|---------------|-----------------------|---------------|--------|---------------------------------------------------------------------------------------------|
|            |          | 投票 ⊙                                                                        | 资格审查/清标 🕑     | 评标 ⑧                  | 定标 ①          |        |                                                                                             |
|            | 报价情况:    | 第1次版价,0次条件任还商<br>发起很价时间:2023-10-09 11:29:07<br>报价时限:/<br>条件任还商说明:元<br>相关文件: |               |                       |               | の副新    | 1<br>1<br>1<br>1<br>1<br>1<br>1<br>1<br>1<br>1<br>1<br>1<br>1<br>1<br>1<br>1<br>1<br>1<br>1 |
|            |          | 单位名称                                                                        | 报价 (元)        | 报价时间                  | 当前状态          | 是否取消投制 |                                                                                             |
|            |          |                                                                             | 500000000     | 2023-10-09 11:29:07   | 完成报价已确认(专家确认) | 香      |                                                                                             |
|            |          |                                                                             | 100000000     | 2023-10-09 11:28:26   | 完成很价已确认(专家确认) | 香      | 1.00                                                                                        |
|            |          | a                                                                           | 780000        | 2023-10-09 11:29:08   | 完成报价已确认(专家确认) |        |                                                                                             |
|            |          |                                                                             | -             | 发起服价 (2) 磋商 (1)       |               | C BH   |                                                                                             |
|            | 询问情况:    | 单位名称 询问次                                                                    | 数 询问问题        | 18)(可35)(8)           | 回复内容          | 回复时间 是 |                                                                                             |
|            |          |                                                                             |               |                       | 暂无数据          |        |                                                                                             |
|            |          | 4                                                                           |               |                       |               | •      |                                                                                             |
|            |          |                                                                             |               | 发起询问                  |               |        |                                                                                             |
|            | 价格分计算方式: | ● 手动录入 ○ 自动计算                                                               |               |                       |               |        | •                                                                                           |
|            |          |                                                                             | 上一步           | 下一步                   |               |        |                                                                                             |

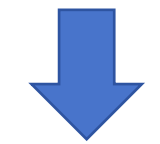

| Z | 兴业利达平台 | 评标系统               |                         | 国家授时中心时间: 202        | 3-10-13 11: 36: 02 星期五 |                          |                 | 欢迎思, 仲成 |
|---|--------|--------------------|-------------------------|----------------------|------------------------|--------------------------|-----------------|---------|
|   |        |                    | 投票 🕑                    | 资格审查/清标 📀            | 译标 ⑧                   | 定标 ①                     |                 |         |
|   |        |                    | 相关文件:                   |                      |                        |                          |                 | ±.arok  |
|   |        |                    | 单位名称                    |                      |                        |                          |                 |         |
|   |        |                    |                         |                      |                        |                          |                 |         |
|   |        | 1 现在发起第2次指         | Hîr                     |                      |                        |                          | ×               |         |
|   |        |                    | 报价时限 20分钟<br>注:为确保投标单位在 | ▼<br>有效时间内提交报价,建议选择合 | 里的报价时间。                |                          |                 |         |
|   |        |                    | 生磋商说明 请二次报价             |                      |                        |                          |                 |         |
|   |        |                    | 相关文件                    |                      |                        |                          | #               |         |
|   |        |                    |                         | <b>8</b> 嵌           | 取消                     |                          |                 |         |
|   |        | 1048-001-1-1-1-1-1 | ● 手動使入 ○ 自動計算           |                      |                        |                          |                 |         |
|   |        | 价制分 40分:           |                         | STATES STATES        |                        |                          | MORE OF COMPANY |         |
|   |        |                    | 對政師奧什监管局                | 500000000 100        | 500000000              | 0 史東 ● 不安東 (平時時): 500000 | 760000 -        |         |
|   |        |                    |                         | Ŀ−#                  | 下一步                    |                          |                 |         |

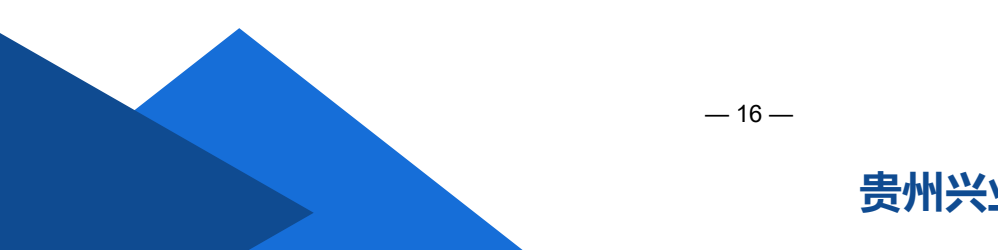

## (2) 待报价完成后,点击【结束报价】,报价结束

| 《兴业利达平台 | 评标系统       | E                                                                                        | 家授时中心时间: 2023 | -10-13 11:41:17 星斑          | E.        |              |            | xæ:. 41 |
|---------|------------|------------------------------------------------------------------------------------------|---------------|-----------------------------|-----------|--------------|------------|---------|
|         |            | 投票⊙                                                                                      | 3倍审査/清标 🕑     | 评标 ⑧                        | ž         | 版 〇          |            |         |
|         | NG-67-1833 | R: 第1次报份,0次竞争性磋商<br>发起报价时间:2023-10-09 11:29:07<br>报价时期:/<br>竞争性磋商说明:元<br>相关文件:           |               |                             |           | THE REPORT   | et   19:25 | 生现的     |
|         |            | 单位名称                                                                                     | 报价 (元)        | 报价时间                        |           | 当前状态         | 是否取消投标语    |         |
|         |            |                                                                                          | 5000000000    | 2023-10-09 11:29:07         | 完成        | 發价已确认 (专家确认) | 8          |         |
|         |            |                                                                                          | 100000000     | 2023-10-09 11:28:26         | 完成        | 發价已降认 (专家确认) | 8          |         |
|         |            | 1 1 A 4400 (CT)                                                                          | 780000        | 2023-10-09 11:29:08         | 完成        | 受价已确认 (专家确认) |            |         |
|         |            | 第644月14日、1645年7月18日<br>发起最份的同:2023-10-13 11:40:40<br>限价時間:20分钟<br>適争性疑惑说明:満二次扱价<br>相关文件: |               |                             |           |              |            |         |
|         |            | 单位名称                                                                                     | <b>报价</b> (元) | 报价时间                        | 当前状态      | 是否取消投标资格     | 回复磋商说明     |         |
|         |            | Manual Sec.                                                                              | 报价            | 言息                          | 未报价       |              |            |         |
|         |            | Print Control College and C                                                              |               |                             | 未报价       |              |            |         |
|         |            | A DAMAGE OF TAXABLE                                                                      |               |                             | 未报价       |              |            |         |
|         |            | 4                                                                                        |               |                             |           |              | ,          |         |
|         |            |                                                                                          |               | 256 (2) JE (2)              | 1100860   |              |            |         |
|         |            |                                                                                          |               | 50607 (57 8 <u>6</u> 66 (6) | 447753(0) |              | *          |         |
|         |            | -                                                                                        |               |                             |           |              |            |         |
|         |            |                                                                                          | 上一步           | 下一步                         |           |              |            |         |

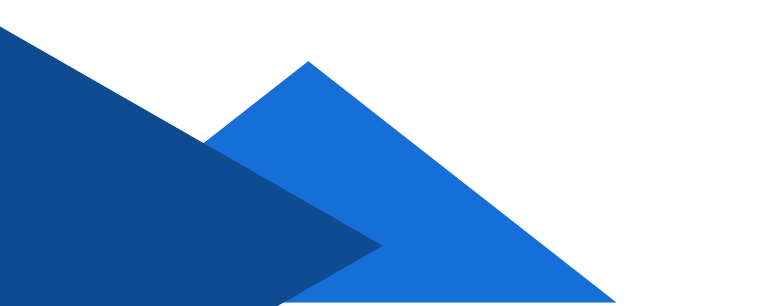

3、废标:经评审,有效投标单位小于三家作废标处理

注:废标所有数据需记录到废标报告中,因此废标需各专家提交 全部数据后组长汇总,请勿直接操作废标按钮。

(1) 各专家评审完所有审查项后,需填写某投标单位评审不通过的 原因,之后点击【个人提交】

|     |                               | 国家授时中心时间: 2023-1 | 0-13 10: 33: 00 星期五 |           |       |
|-----|-------------------------------|------------------|---------------------|-----------|-------|
|     | 投票 🕑                          | 资格审查/清标 图        | 评标 🕒                | 定标 🕚      |       |
|     | 清华大学                          | 通过               | 通过                  |           | 不通过   |
| i论: | 公司名称                          |                  | 审查结论                |           |       |
|     |                               |                  | 💿 通过 🔘 不通过          |           |       |
|     | - Contribution (Contribution) | ~                | ◉ 通过 ○ 不通过          |           |       |
|     |                               |                  | ○ 通过 💿 不通过          | 不通过原因: 未损 | 交纳税证明 |
|     |                               |                  |                     |           |       |
|     |                               |                  | 个人提交 (已提交)          |           |       |

#### (2) 各专家提交数据后,组长点击【组长汇总提交】

| 《 兴业利达平台   词 | P标系统        |              | 国家接时中        |               | 88: 18 星明五                                      |                  |              |           |   | ter. a |
|--------------|-------------|--------------|--------------|---------------|-------------------------------------------------|------------------|--------------|-----------|---|--------|
|              |             | 投票 🕑         | 資格审查         | (清板 ⑧         | FK ()                                           | ±标 ⊙             |              |           |   |        |
|              |             | 请华大学         | 遗            | 4             | 通过                                              |                  | 同意过          |           | • | 生成四    |
|              | 个人审查结论:     | 公司名称         |              |               | 直结论                                             |                  |              |           |   |        |
|              |             | 財政部長州监管局     |              |               | <ul> <li>通过 〇 不通过</li> <li>(通过 〇 不通过</li> </ul> |                  |              |           |   |        |
|              |             | 清华大学         |              |               | 通过 不通过 不通                                       | 过原因: 未建文纳税       | 正明           |           |   |        |
|              |             |              |              |               |                                                 |                  |              |           |   |        |
|              |             |              |              | 个人提           | 交 (已提交)                                         |                  |              |           |   |        |
|              | 专业由业委结论。    |              |              |               |                                                 |                  |              | の影響       |   |        |
|              | 44/0mm3/06/ | 公司名称         | 徐成思          | 罗州昆           | 何子論                                             | 汇息 (不可政)         | 结论 (不可<br>改) | 说明 (可改)   |   |        |
|              |             | 财政部责州监管局     | 通过           | 通过            | 通过                                              | 3项通过, 0项不通<br>过。 | 通过           | 说明可以告知其他有 |   |        |
|              |             | 七台贵州暨业余庆有限公司 | 通过           | 通过            | 通过                                              | 3项通过,0项不通<br>过。  | 通过           | 说明可以告知其他有 |   |        |
|              |             | 清华大学         | 不通过 (原因:未提交纳 | 不通过 (原因:未提交纳_ | 不通过 (原因:未提交纳                                    | 0项通过,3项不通<br>过。  | 不通过          | 说明可以告知其他有 |   |        |
|              |             |              |              |               |                                                 |                  |              | ,         | _ |        |
|              |             |              |              | 组长汇总          | 慶交 (已提交)                                        |                  |              |           |   |        |
|              | ubuite 3 Ab |              |              |               |                                                 |                  |              |           | * |        |
|              |             |              | Ŀ            |               | -#                                              |                  |              |           |   |        |

(3) 组长专家在页面右上角点击【废标】按钮,填写废标原因后点击【提交】

| 《 兴业利达平台   词 | 标系统             |                                                                                                    | 国家接时中心时间: 2023-10-13 1            | 0: 45: 33 星期五                  |                                   | Kors. (41 |
|--------------|-----------------|----------------------------------------------------------------------------------------------------|-----------------------------------|--------------------------------|-----------------------------------|-----------|
|              |                 | 投票 🕑                                                                                                    | 资格审查/满版 ⑧                         | 评标 〇                           |                                   |           |
|              |                 | 10.10公开项目期候,C.5201000507001464001<br>出版事業<br>② 10.10公开项目的结果1小交重用标识者<br>co.55637 03:26 - 6569 4667 166396456387.pdf | ● Hit                             |                                |                                   |           |
|              | 无标包             |                                                                                                    |                                   |                                |                                   |           |
|              | <b>游</b> 费幸查文件: | 投版人名称<br>财政部选州监管局  <br>七治贵州重业会庆有限公司  <br>语中大学                                                                      | 幸重文件<br>1 pdf ●50克<br>L B.pdf ●预克 |                                | °tpd ⊕588                         |           |
|              | 奕裕丰善:           | 开车内容(合格制):具有独立承担民事责<br>公司名称                                                                                        | 任的能力提供有效的多证合一的重业执展<br>何子始<br>通过   | 或自然人的身份证明(實印件加盡股份<br>罗州昆<br>通过 | 27月前<br>投标人公職承諾在<br>構築品(信任)<br>通道 |           |
|              |                 |                                                                                                    | È-#                               | <b>下−</b> ∌                    |                                   |           |

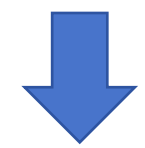

| 🖉 兴业利达平台 👘 评标系统                           | 国家排                                                                                                  | 원)中心时间: 2023-10-13 10: 48: 36 | 當時五                         |                     | X1919. (4) |
|-------------------------------------------|----------------------------------------------------------------------------------------------------|-------------------------------|-----------------------------|---------------------|------------|
|                                           | 投票 ② 资格                                                                                              | <b>冲直/病标 ⑧</b> 评标             | 2 定原 ①                      |                     |            |
| 基本信息                                      |                                                                                                    |                               |                             | RR (85              | ±820       |
| 119945月<br> 中本実現:<br> 1196公告:<br> 1186公告: | 10.10公开获目录就,C.201000907001694001<br>资格需查<br>[3] 10.10公开项目用线器1次支用400-548<br>(2)5487-02-6-98-0-401-146 | _                             | ×                           |                     |            |
| 遭遇交件:<br>工程能清华文件:                         | <b>双曰:</b><br>经评审,有效投制                                                                               | 京单位不足三家,作废标处理                 |                             |                     |            |
| <b>光時包</b><br>需要由書文件:                     | REGASES WANTED THE                                                                                   | <b>46</b> 2/4                 | cpet #B                     | 55                  |            |
| 资格高量:                                     | 送案内容(合格制):具有独立承担民事责任的能力<br>() 四本55                                                                   | ·提供有效的多证合一的营业机器或自然人的          | 身份证明(复印件加盖投标投标人公室)<br>第223章 | の別所<br>潮在<br>(40年年) |            |
|                                           | C TRANK                                                                                              | 通过<br>通过                      | 通过                          | 通过                  |            |
|                                           |                                                                                                    | £-# <b>™</b> -#               |                             |                     |            |

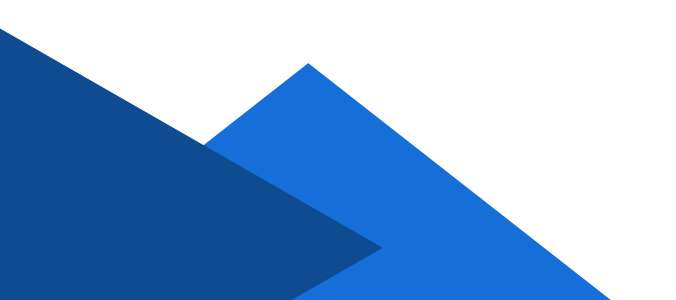

(4) 其他专家组成员刷新页面后,点击页面右上角【废标报告】按 钮,进入废标报告页面

| <b>%                                    </b> | 代业利达平台 | 评标系统                                                    |                                                                                                    | 国家接时中心时间: 2023-10-13            | 11:00:13 星期五        |            |      | 欢迎您。罗州昆▼ |
|----------------------------------------------|--------|---------------------------------------------------------|----------------------------------------------------------------------------------------------------|---------------------------------|---------------------|------------|------|----------|
|                                              |        |                                                         | 投票 🕑                                                                                                  | 资格审查/清标 ⑧                       | 評稿 ③           章    |            |      |          |
|                                              |        | 基本依法(2000)<br>旧務項目:<br>保幸実施:<br>旧務公告:<br>旧務公告:<br>近市文件: | 10.10公开项目提述 - C520100090700<br>资格事業<br>(2) 10.10公开项目第16第 17次支担的标<br>c3cbfa87-02/8-4940 acti-1de39645e | 1694001<br>රාක<br>28 (pdf ණතිමම | /                   |            | 2629 | 3300 219 |
|                                              |        | 工程最清单文件:                                                |                                                                                                    |                                 |                     |            |      |          |
|                                              |        | 无标包                                                     |                                                                                                    |                                 |                     |            |      |          |
|                                              |        | 需要审查文件:                                                 | 投标人名称                                                                                                 |                                 | 审查文件                |            |      |          |
|                                              |        | 奥格审查:                                                   |                                                                                                    |                                 |                     |            | の服新  |          |
|                                              |        |                                                         | 评审内容(合格制):具有独立承                                                                                       | 但民事责任的能力提供有效的多证合一的营业            | 此期或自然人的身份证明(复印件加盖投) | 际投标人公童)承诺在 |      |          |
|                                              |        |                                                         | 公司名称                                                                                                  | 何子晗                             | 罗州昆                 | 徐成思(组长)    |      |          |
|                                              |        |                                                         | 评审内容 (合格制) : :提供具备履                                                                                   | 行合同所必需的设备和专业技术能力的承诺语            | t                   |            |      |          |
|                                              |        |                                                         | 公司名称                                                                                                  | 何子晗                             | 罗州昆                 | 徐成思 (组长)   |      |          |
|                                              |        |                                                         | · 汗索肉森 (会核報) · 星客層行会                                                                                  | B能必要的沿备和专业标志能力。                 |                     |            | - ·  |          |
|                                              |        |                                                         |                                                                                                    | Ŀ→⊅                             | 下一步                 |            |      |          |

(5) 各专家查看报告无误后,点击【签字】,进行人脸识别签字成功后,组长专家最后点击【确认签字并提交】

| 废标报告 |                                              | - 🛛 ×    |
|------|----------------------------------------------|----------|
|      | 演华大学 不通过                                     |          |
|      | 八. 评审结组一更表:                                  |          |
|      | 专家地名:罗州昆                                     |          |
|      | 专家地名: 何子暗                                    | ~        |
|      | 专家姓名:徐成忠(超长)                                 |          |
|      |                                              | <u> </u> |
|      | 九. 废释/流析情况(由坦长填写的内容)                         |          |
|      | 超许审,有放驳带单位不足三案,作废带处理                         |          |
|      | +. 评称委员会 (鉴名): //二 六、 志                      |          |
|      | P1- 04-C                                     |          |
| 康远探告 |                                              | - 🛙 ×    |
|      | 清华大学 不通过                                     | (20)     |
| -    |                                              |          |
|      | 八,评审过程一览表:                                   |          |
|      | 专来地名: 罗州昆                                    |          |
|      | <b>专家进名:</b> 何子盼                             |          |
|      | <b>辛素性名: 徐成岛(超长)</b>                         | ##       |
|      |                                              | 确认签字并提交  |
|      | 九. 廣都/藏斯備克(由退长菜草的肉菜)<br>经许事,有效经标单位不足三窝,作复标处理 |          |
|      |                                              |          |
|      | +. 开始要用金 (岩台) 作: 成書 爱州尼 (下了 2183).           |          |

注:代理系统目前不支持下载项目废标报告,请提醒代理机构在 评标系统内导出废标报告。